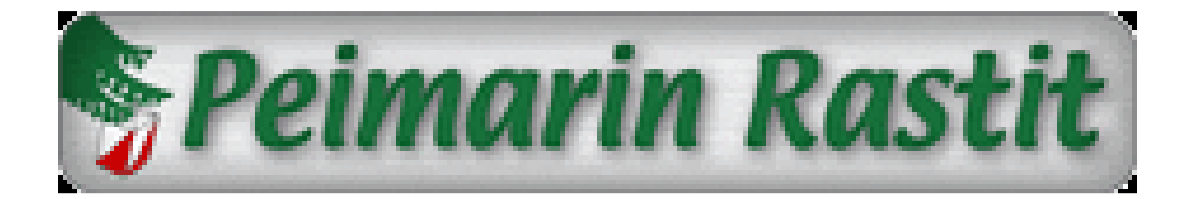

## Tulosten lataaminen Internet-sivuille

- Avaa sivuston hallintaohjelma Peimarin Rastien oikean reunan navigointipalkista kohdasta [Sivuston hallinta].
- Kirjaudu sisään antamalla nimesi ja salasana. Salasana on sama kuin aiemminkin ja

löytyy tulospalvelun tietokonelaukusta.

| Kirjaudu ylläpite | ion: |     |  |
|-------------------|------|-----|--|
| Nimesi            |      |     |  |
| NIMI              |      |     |  |
| Salasana          |      |     |  |
| *******           |      |     |  |
| Kiriaudu          |      | -01 |  |

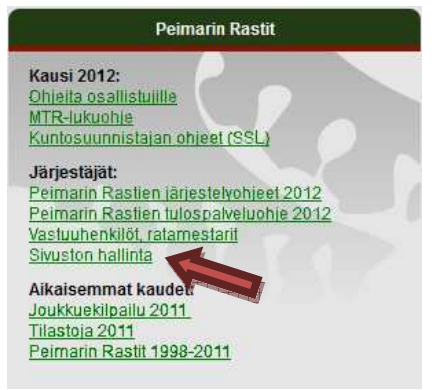

Voit myös tarvittaessa kysyä sen tulospalvelun tukihenkilöiltä.

 Kirjauduttuasi sisään, paina hiiren vasemmalla painikkeella kyseessä olevan viikon rivillä. (punaisella merkitty alue)

| Tallenna julkaisematta |                      | Lataa varmuustiedosto        |                  | Tallenna ja esikatse |  |  |
|------------------------|----------------------|------------------------------|------------------|----------------------|--|--|
| Peimari hallinta       | a                    | ~                            |                  |                      |  |  |
| Tapahtumat             | Verkkosivun hallinta |                              | Henkilötietokant | a Joukkueet ja jouk  |  |  |
| Tapahtumat             |                      |                              |                  |                      |  |  |
| ID                     |                      | DATE                         |                  |                      |  |  |
| 13 T                   |                      | Thu Mar 29 16:53:48 UTC 2012 |                  |                      |  |  |
| 14                     |                      | Thu Apr 05 16:56:11 UTC 2012 |                  |                      |  |  |
| 15                     | Thu Apr 12 16        |                              | :57:15 UTC 2012  |                      |  |  |
| 16                     | 16 Thu Apr 19 16     |                              | 59:43 UTC 2012   |                      |  |  |

Lataa E-Results Lite ohjelmalla luotu
IOF XML siirtotiedosto painamalla
[Lataa tulostiedosto(IOF XML)] painiketta.

Lataa tulostiedosto (IOF XML)

- Hae avautuvaan ikkunaan siirtotiedosto, joka pitäisi löytyä polusta C:\Peimarin Rastit\2012\Vko xx\ jonne se on E-Results Lite ohjelmalla tallennettu.
- Laita rasti [Tulokset näkyvissä] ruutuun

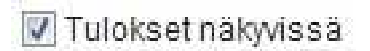

- Kirjoita jutun otsikko, tiivistelmä ja juttu.
  - Otsikko kohtaan kirjoita otsikko, joka näkyy tulossivun ylälaidassa
  - Tiivistelmä kohtaan kirjoita lyhennelmä jutusta ja lisää perään Seuraavat Peimarin Rastit [paikka], opastus [opastuksen paikka] eli esimerkiksi: Seuraavat Peimarin Rastit Rastituvalla, Opastus teiltä 110 ja 2351.
  - Juttu kohtaan kirjoita pientä kertomusta kyseisistä Peimarin Rasteista sekä loppuun järjestelijät.

Voit katsoa mallia vaikka edellisen viikon ikkunasta sulkemalla ikkunan [Sulje ikkuna] painikkeella ja avaamalla edellisen viikon ikkunan painamalla sen kohdalla.

Kaikki annetut tiedot pysyvät tallessa vaikka muokkausikkuna suljettaisiinkin välillä. Älä kuitenkaan sulje selaimen ikkunaa, jos et ole tallentanut muutoksiasi yläreunan painikkeilla.

- Seuraavaksi anna järjestelyissä mukana olleiden nimet järjestäjät kohtaan. Listalta löytyy henkilöt jotka on kerran lisätty järjestäjiksi tai johonkin joukkuekilpailu-joukkueeseen. Henkilön puuttuessa listalta, lisää henkilö [Luo uusi] painikkeella.
  Anna henkilön tiedot avautuvaan ikkunaan ja tallenna tiedot.
  Näitä tietoja käytetään Joukkuekilpailussa, kun joukkueen jäsen on estynyt osallistumasta järjestelyvuoron takia. Henkilöiden, jotka eivät kuulu mihinkään joukkueeseen eivätkä varmuudella tällä kaudella liity, lisääminen ei ole pakollista.
- Kun kaikki tiedot, jutut ja muut on annettu sulje ikkuna ja paina yläreunan [Tallenna ja esikatsele] painiketta.
- Avautuvan ikkunan [Näytä pääsivu] kohdasta voit esikatsella tulokset ennen julkaisemista. Esikatselu avautuu uuteen ikkunaan josta pääsee takaisin sulkemalla ikkunan.
- Tulosten ollessa kunnossa julkaise tulokset [Julkaise tulokset] painikkeella. Tulosten julkaisu kestää jonkin aikaa, joten odota kärsivällisesti.
- Tulosten julkaisun jälkeen käy vielä tarkastamassa tulokset tulossivulla.
- Lehdistötulokset luodaan automaattisesti ja lähetetään ajastetusti lehtiin.

Tallenna ja esikatsele

Julkaise tulokset

## Lisätietoja tulosten lataamisesta ja apuja ongelmatilanteissa.

Henri Lehtinen 040 574 1402 Hannele Lehtinen 040 779 5549 Hannu Hjelm 040 766 9801 Jukka Oksa 050 356 1661 Henri.Lehtinen@sahkoautomaatiolehtinen.fi

Hannele\_g@yahoo.com

<u>hannu@hjelm.fi</u>

Jukka.Oksa@gmail.com